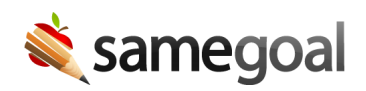

## **Bulk Load Absences**

Bulk Load Absences February 21, 2025

We're happy to announce that tracking student absences just got easier with the new ability to bulk load absences! Student absences can affect deadlines and reporting. In the past, users needed to manually enter absences on a student's **Details** tab for them to influence deadline calculations or reports. At SameGoal, we're committed to improving workflow efficiency and saving our users time, which is why we're very excited about the new bulk loading feature for absences!

| Student Absences |     |                     |   |
|------------------|-----|---------------------|---|
| Start            | End | Comments (optional) |   |
|                  |     |                     | X |
| 02/10/2025       | 0   | Excused •           |   |

## **Steps** To bulk load absences:

- 1. While logged in as an admin user, navigate to **Settings** > **District Information** > **Absences Bulk Loader**.
- 2. Click add Cutover Date.
- 3. Enter in a cutover date. Only absences after the specified cutover date will be included in the load.
- 4. Navigate to **Settings** > **Bulk Loader**.
- 5. Click Choose File next to Absences.
- 6. Select a .CSV file to upload. The file must be in the required format.
- 7. Click **Load**. Once absences are loaded, they will be stored on a student's **Details** tab.

 $\mathbf{Q}$  Tip The bulk load will not work if you have not set a cutover date.

 $\mathbf{Q}$  Tip End dates are not included in the bulk load.